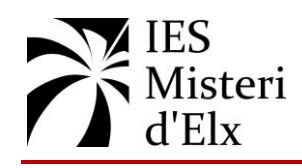

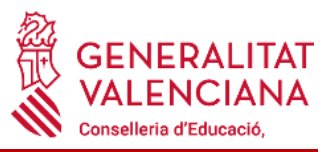

Procediment pera fer la inscripció a [] Procedimiento realizar para la la prova d'accés a la Universitat. inscripción en la prueba de acceso a la Universidad. L'alumnat proposat pera titular en acabar els seus El alumnado propuesto para titular al finalizar sus estudis de batxillerat per la seua junta d'avaluació i estudios de bachillerato por su respectiva junta de desitge inscriure's a la prova d'accés a la Universitat evaluación y desee inscribirse en la prueba de acceso haurà de seguir les següents indicacions: a la Universidad tendrá que seguir las siguientes indicaciones: Emplenar la sol·licitud d'inscripció. Cumplimentar la solicitud de inscripción. Generar l'imprés del rebut. Generar el impreso del recibo. Pagar la taxa. Pagar la tasa. Lliurar a la secretaria del centre la documentació. Presentar en la secretaría del centro la documentación. sol·licitud 1. Emplenar la d'inscripció: 1. Cumplimentar la solicitud de inscripción: L'imprès el trobaràs a la web del centre. Cal El impreso se encuentra en la web del centro. Hay

descarregar-lo i emplenar-lo. No oblideu signar el document.

2. Generar l'imprés del rebut pera fer el pagament de les taxes associades.

http://universite.umh.es/recibos?pau=pau

- En el desplegable TIPUS seleccioneu: Prova d'Accés a la Universitat (ix per defecte).
- En el desplegable SUBTIPUS seleccioneu: Matrícula PAU 2024-2025 (ix per defecte).
  - UNIVERSITAS Miguel Hernández

que descargarlo y cumplimentarlo. No debe olvidarse la firma del documento.

sol·licitud inscripció PAU v2025

2. Generar el impreso del recibo para hacer el pago de las tasas asociadas.

http://universite.umh.es/recibos?pau=pau

- En desplegable TIPO seleccionar: Prueba de Acceso a la Universidad (sale por defecto).
- En desplegable SUBTIPO seleccionar: Matrícula PAU 2024-2025 (sale por defecto).

**Recibos UMH** 

Español | English

| Avinguda de la Universitat, s/n 03202 ELX * | Avenida de la Universidad, s/n 03202 ELCHE |
|---------------------------------------------|--------------------------------------------|
|---------------------------------------------|--------------------------------------------|

| Tipos de Recibos                                                             |                          |
|------------------------------------------------------------------------------|--------------------------|
| Тіро                                                                         |                          |
| Pruebas de Acceso Universidad                                                | ~                        |
| Subtipo                                                                      |                          |
| Matrícula PAU 24-25                                                          | ~                        |
| ✔ Continuar                                                                  |                          |
| Si usted no tiene instalado el Acrobat Reader, pulse aquí para descargarlo 🖪 |                          |
| iqueu <b>Continuar</b> .                                                     | Pulse <b>Continuar</b> . |

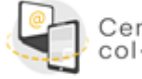

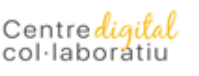

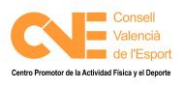

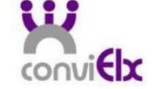

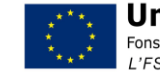

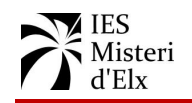

•

l'esmentada situació).

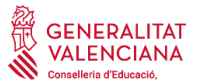

Empleneu els camps obligatoris i piqueu Continuar.

Rellene los campos obligatorios y pulse Continuar

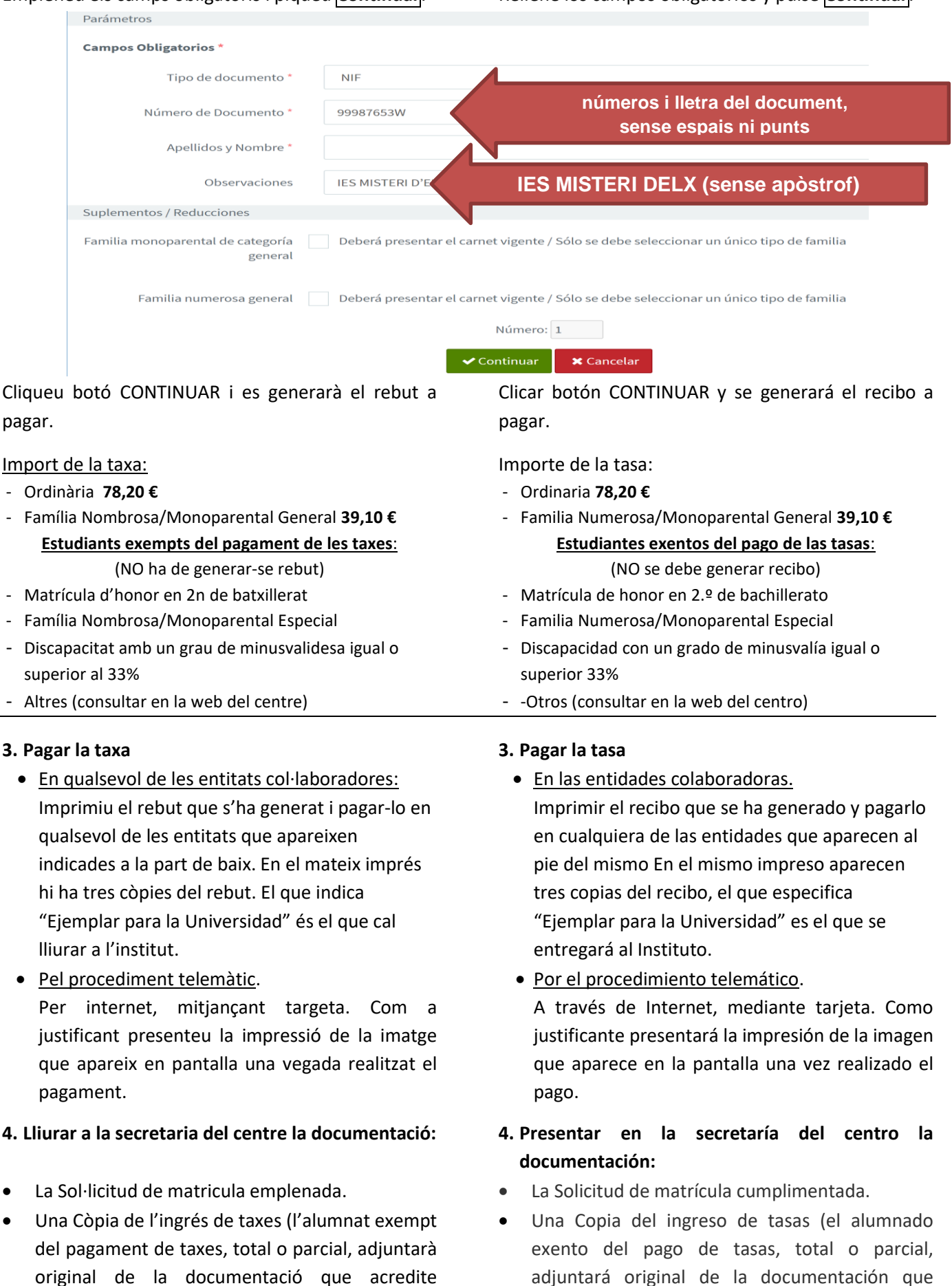

acredite dicha situación).